1. Ingrese a RENATI (<u>https://renati.sunedu.gob.pe/</u>) y haga clic en INGRESAR y luego en Administradores.

| erenati.sunedu.gob.pe   |                                      |                                   |                        | IE              |
|-------------------------|--------------------------------------|-----------------------------------|------------------------|-----------------|
|                         |                                      |                                   |                        | 🕽 Castellano 👻  |
| $\cap \cap ($           | i                                    | Navegar 🗸                         | Sobre Renati 🗸 🛛 Ayuda | Ingresar 👻      |
|                         |                                      |                                   |                        | Administradores |
| negisiro nocional de In | obajos de Invesigoción               |                                   |                        | Indicadores     |
|                         |                                      |                                   |                        | Reportes        |
| Buscar tra              | bajos conducentes a grados y títulos |                                   | ۵                      | Noticias        |
|                         |                                      |                                   | Búsqueda avanzad       | la              |
|                         |                                      |                                   |                        |                 |
| Ranking de              | Ranking de autores                   | Ranking de asesores               | Ranking de temas       |                 |
| mstructones             | Chenet Zuta, Manuel Enrique 6        | La Rosa Feijoo, Oscar Calixto 612 | Educación              | 7492            |

2. Ingrese sus credenciales de acceso.

| ¿Usuario nuevo? haga clic para registrarse.                            |             |
|------------------------------------------------------------------------|-------------|
| Introduzca su dirección de correo electrónico o nombre de usuario y su | contraseña: |
| Dirección de correo<br>electrónico:<br>Contraseña:                     |             |
| ¿Olvidó su contraseña?                                                 | Entrar      |

3. En Comenzar un nuevo envío puede comenzar a subir una nueva tesis.

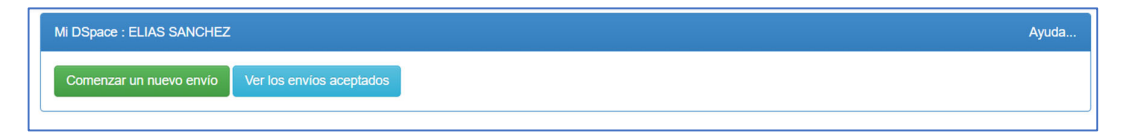

4. Puede elegir aquí la colección a la que corresponde la tesis a subir.

| Seleccione la c                     | colección a la que desea enviar un nuevo item, y haga clic en "Siguiente".                                                                                                    |                                                                                                    |
|-------------------------------------|----------------------------------------------------------------------------------------------------|----------------------------------------------------------------------------------------------------|
| Debe select                         | sionar una colección para este ltem                                                                                                    |                                                                                                    |
| Colección                           | Seleccione .                                                                                                    |                                                                                                    |
|                                     | Seleccione Seleccione                                                                                                    |                                                                                                    |
| Ir a<br>Página de inic<br>Mi DSpace | 3 Espacios temporates > 874 - Escuela de Educación Superior Pedagógica Pública "Artistides Merino Merino" > Educación Primaria > Formación Inicial Docente > 2<br>Espacios temporales > 874 - Escuela de Educación Superior Pedagógica Pública "Artistides Merino Merino" > Educación Inicial > Programa de Profesionalizació<br>3. Espacios temporales > 874 - Escuela de Educación Superior Pedagógica Pública "Artistides Merino Merino" > Educación Inicial > Programa de Profesionalizació<br>3. Espacios temporales > 874 - Escuela de Educación Superior Pedagógica Pública "Artistides Merino Merino" > Educación Inicial > Programa de Profesionalizació<br>3. Espacios temporales > 874 - Escuela de Educación Superior Pedagógica Pública "Artistides Merino Merino" > Educación Inicial > Programa de Profesionalizació<br>3. Espacios temporales > 874 - Escuela de Educación Superior Pedagógica Pública "Artistides Merino Merino" > Educación Inicial > Programa de Profesionalizació<br>3. Espacios temporales > 874 - Escuela de Educación Superior Pedagógica Pública "Artistides Merino Merino" > Educación Inicial > Programa de Profesionalizació<br>3. Espacios temporales > 874 - Escuela de Educación Superior Pedagógica Pública "Artistides Merino Merino" > Educación Inicial > Programa de Profesionalizació<br>3. Espacios temporales > 874 - Escuela de Educación Superior Pedagógica Pública "Artistides Merino Merino" > Educación Inicial > Programa de Profesionalizació<br>3. Espacios temporales > 874 - Escuela de Educación Superior Pedagógica Pública "Artistides Merino Merino" > Educación Inicial > Programa de Profesionalizació<br>3. Espacios temporales > 874 - Escuela de Educación Superior Pedagógica Pública "Artistides Merino Merino" > Educación Inicial > Promación Inicial Docente > Tr<br>3. Espacios temporales > 874 - Escuela de Educación Superior Pedagógica Pública "Artistides Merino Merino" > Educación Inicial > Programa de Profesionalizació<br>3. Espacios temporales > 874 - Escuela de Educación Superior Pedagógica Pública "Artistides Merino Merino" > Educación Inicial > Promació | Proyecto de innovación<br>n Docente > Proyecto de in<br>jón Docente > Proyecto de<br>oyecto de innovación<br>jón Docente > Tesis<br>sis<br>n Docente > Tesis<br>Tesis<br>abajo de investigación<br>n Docente > Trabajo de investigación |
|                                     | <ol> <li>Espacios temporales &gt; 874 - Escuela de Educación Superior Pedagógica Pública "Aristides Merino Merino" &gt; Educación Inicial &gt; Programa de Profesionalizació<br/>3. Espacios temporales &gt; 874 - Escuela de Educación Superior Pedagógica Pública "Aristides Merino Merino" &gt; Educación Inicial &gt; Programa de Profesionalizació<br/>3. Espacios temporales &gt; 874 - Escuela de Educación Superior Pedagógica Pública "Aristides Merino Merino" &gt; Educación Primaria &gt; Programa de Profesionalizació</li> </ol>                                                                                                    | n Docente > Trabajo de sul<br>ción Docente > Trabajo de                                                                                                    |

5. También puede ubicar una colección ingresando a RENATI. Una vez ubicada la colección, haga clic en Enviar un ítem en esta colección.

|                                                                                                    | <ul> <li>Sobre Renati - Ayuda Ingresa</li> </ul>                                                                                                    |
|----------------------------------------------------------------------------------------------------|----------------------------------------------------------------------------------------------------|
| Buscar trabajos conducentes a grados y títulos                                                                                                    | ٩                                                                                                    |
|                                                                                                    | Busqueda avanzada                                                                                                    |
| Pagina de inicio / 3. Espacios temporales / 8/4 - Escuela de Educacion Superior Pedagogica Publica "Aristides Merii<br>/ Formación Inicial Docente                                                                                                   | no Merino" / Educacion Inicial                                                                                                    |
|                                                                                                    |                                                                                                    |
| Trabajo de investigación : [0] accent                                                                                                    | Herramientas de Administrador<br>Ayuda del Administrad                                                                                                    |
| Trabajo de investigación : [0] Página de                                                                                                    | Herramientas de Administrador<br>Ayuda del Administrad<br>Editar                                                                                                    |
| Trabajo de investigación : [0] Página de<br>inicio de la colección 1                                                                                                    | Herramientas de Administrador<br>Ayuda del Administrad<br>Editar<br>Mapeador de ítems                                                                                                  |
| Trabajo de investigación : [0] Página de<br>inicio de la colección a                                                                                                    | Herramientas de Administrador<br>Ayuda del Administrad<br>Editar<br>Mapeador de ítems<br>Editar Submitters                                                                             |
| Trabajo de investigación : [0] Página de<br>inicio de la colección de                                                                                                    | Herramientas de Administrador<br>Ayuda del Administrado<br>Editar<br>Mapeador de ítems<br>Editar Submitters<br>Exportar Colección                                                      |
| Trabajo de investigación : [0] Página de<br>inicio de la colección 1<br>Buscar                                                                                                    | Herramientas de Administrador<br>Ayuda del Administrado<br>Editar<br>Mapeador de items<br>Editar Submitters<br>Exportar Colección<br>Exportar (migrar) coleccion                       |
| Trabajo de investigación : [0] Página de inicio de la colección         Inicio de la colección         Autor         Asesor       Título         Materias       OCDE         Fecha Publicación       Tipo de acceso                                  | Herramientas de Administrador<br>Ayuda del Administrado<br>Editar<br>Mapeador de items<br>Editar Submitters<br>Exportar Colección<br>Exportar (migrar) coleccion<br>Exportar metadatos |
| Trabajo de investigación : [0] Página de         inicio de la colección         Ator         Autor       Asesor         Título       Materias         Occurrento       Nivel académico         Programa académico       Código de programa académico | Herramientas de Administrador<br>Ayuda del Administrado<br>Editar<br>Mapeador de ítems<br>Editar Submitters<br>Exportar Colección<br>Exportar (migrar) coleccion<br>Exportar metadatos |

6. Ingrese la información como se indica en los ejemplos. Algunos campos tendrán información ingresada por defecto y para otros deberá desplegar para elegir una opción. Con los botones Añadir más puede repetir campos cuando sean necesarios. Si tuviera alguna duda sobre algunos campos, consulte siempre la <u>GUÍA ALICIA del</u> <u>CONCYTEC</u>.

| Envío: descr                                                              | iba el item (Más ayud                                              | a)                          |                                    |                                     |
|---------------------------------------------------------------------------|--------------------------------------------------------------------|-----------------------------|------------------------------------|-------------------------------------|
| Por favor, rellene la información i<br>botón para evitar usar el ratón ca | requerida sobre su envio. En la mayoría de los navegad<br>ada vez. | lores puede utilizar la teo | cla del tabulador para mover el c  | ursor hasta el siguiente recuadro o |
| Campo: dc.contributor.author                                              |                                                                    |                             |                                    |                                     |
| Autor(es) *                                                               | Alfaro Guevara                                                     | Sandy Jhuliana              | 1                                  | 💼 Borrar esta entrada               |
|                                                                           | Silva Mendoza                                                      | Evelín Marizol              |                                    | + Añadir más                        |
| Campo: dc.title                                                           |                                                                    |                             |                                    |                                     |
| Titulo *                                                                  | Capacidades y desempeños de las competencias m                     | atemáticas adquiridas po    | or los niños de cinco años de la l | IE Inic                             |
| Campo: dc.title.alternative                                               |                                                                    |                             |                                    |                                     |
| Título Alternativo                                                        |                                                                    |                             |                                    | + Añadir más                        |
| Campo: dc.date.issued                                                     |                                                                    |                             |                                    |                                     |
| Fecha de publicación *                                                    | Mes: (sin mes)                                                     | ✓ Día:                      | Año: 2022                          |                                     |
| Campo: dc.publisher                                                       |                                                                    |                             |                                    |                                     |
| Editorial                                                                 | Escuela de Educación Superior Pedagógica Pública                   | "Arístides Merino Merino    | ס"                                 |                                     |
| Campo: dc.identifier.citation                                             |                                                                    |                             |                                    |                                     |
| Cita bibliográfica                                                        |                                                                    |                             |                                    |                                     |

| Campo: dc.relation.uri           |                   |   |              |
|----------------------------------|-------------------|---|--------------|
| Recurso relacionado              |                   |   | + Añadir más |
| Campo: dc.relation.ispartofserie | 15                |   |              |
| Nro. de serie/reporte            | Nombre            |   | + Añadir más |
| Campo: dc.identifier.xxx         |                   |   |              |
| Identificador(es)                | DOIV              |   | + Añadir más |
|                                  |                   |   |              |
| Campo: dc.type                   |                   |   |              |
| Tipo de publicación *            | Tesis de pregrado | ~ |              |
|                                  |                   |   |              |
| Campo: dc.format                 |                   |   |              |
| Formato *                        | PDF               | - |              |
|                                  | WORD              |   |              |
|                                  | HTML              |   |              |
|                                  |                   |   |              |
|                                  |                   | - |              |
|                                  |                   |   |              |
| Campo: dc.language.iso           |                   |   |              |
| Idioma *                         | Español           | ~ |              |

| Campo: dc.format       |                                                                            |                  |              |
|------------------------|----------------------------------------------------------------------------|------------------|--------------|
| Formato *              | PDF<br>WORD<br>HTML                                                        | ×                |              |
| Campo: dc.language.iso |                                                                            |                  |              |
| Idioma *               | Español                                                                    | ~                |              |
| Campo: dc.rights       |                                                                            |                  |              |
| Nivel de acceso *      | Acceso abierto                                                             | ~                |              |
| Campo: dc.rights.uri   |                                                                            |                  |              |
| Condición de licencia  | https://creativecommons.org/licenses/by/4.0/deed.es                        |                  | + Añadir más |
| Campo: dc.source       |                                                                            |                  |              |
| Repositorio *          | Escuela de Educación Superior Pedagógica Pública "Arístides Merino Merino" |                  |              |
| Campo: dc.source       |                                                                            |                  |              |
| Institución *          | Escuela de Educación Superior Pedagógica Pública "Arístides Merino Merino" |                  |              |
|                        |                                                                            | Cancelar/Guardar | Siguiente >  |

| Campo: do. subject. Oxel<br>Palabras clave *<br>Palabras clave *<br>Palabras clave *<br>Palabras clave *<br>Campo: do. subject.oode<br>Campo: do. description.abstract<br>Resumen *<br>Esta investigación turo el propisito de determinar las capacidades y desempeños de las competencias<br>cananciana de la El inclada ½ O'22 de Celencino 2022, Investigación<br>desarrollaria lajo el enfoque cuantatavo, de la El inclada ½ O'22 de Celencino, de la la de la inclada ½ O'22 de Celencino, de la la competencia subject.oose<br>canancicanidas que poesa para luego legar a conclusione generales de competencias<br>canancicana da jo el enfoque cuantatavo, de logo descriptivo simple, porque solamente se ha descrito claras<br>canancicana da jo el enfoque cuantatavo, de logo desprito de la El conclusion de la le línica y 16 médoa analiza y 6 médoa analiza y 6 médoa         |                                                                                                    |                                                                                                    |                                                                                                    |                                                                                                    |                                                                                                    |                                                                                                    |
|----------------------------------------------------------------------------------------------------|----------------------------------------------------------------------------------------------------|----------------------------------------------------------------------------------------------------|----------------------------------------------------------------------------------------------------|----------------------------------------------------------------------------------------------------|----------------------------------------------------------------------------------------------------|----------------------------------------------------------------------------------------------------|
| Prendbrase clave**         Aprendizaje de la mattemática         Image: Capacidades matemáticas           Campo: do: subject code         Campo: do: subject code         Image:/put.org/pe-repolocide/ford#5.03.01           Campo: do: description abstract         Resumen *         Esta investigación tuvo el proposito de determinar las capacidades y desempeños de las competencias matemáticas bajo el relicio y contrativo, do proposito provino tercentro formation de las competencias de interés del herato posicito provino tercentro formation de las competencias de las de l                                                                                                    | Campo: dc.subject                                                                                                    |                                                                                                    |                                                                                                    |                                                                                                    |                                                                                                    |                                                                                                    |
| Educadón inicial Campo del casolpert.code Campo del Casorpolencia Integra/put.org/pe-repolocide/ford#6.03.01 Campo: de. subject.code Resumen * Educadón inicial Esta investigación turo el proposito de determinar las capacitades y desempeños de las competencias matemáticas que poseen los niños de cinco años de la El inicial M. 072 de Celendin, 2022, linestigación características de interés del hecho educativo motivo de cobes vación, se aplicó el inicio inductivo, porue se analizaron desempeños especientos parte la de indecorpho single, porque solamentes es necessica los de cetudos; de inde de investigación alcono especientos analización se especientes parte la descomposición de las competencias características de indenés de las de las competencias especientes parte la descomposición de las composito de las competencias especientes parte las de adocondo inductivo de las competencias matemáticas; el 34,4% de niños han logrado adquirír las competencias y el 10,8% de niños ado n logran desarrolladas; el 34,4% de niños han logrado adquirír las competencias y, el 10,08% de niños ado n logran desarrolladas; el 34,4% de niños han logrado adquirír las competencias y, el 10,08% de niños ado n logran desarrolladas; el 34,4% de niños han logrado adquirír las competencias y, el 10,08% de niños ado n logran desarrolladas; el 34,4% de niños han logrado adquirír las competencias y, el 10,08% de niños ado n logran desarrolladas; el 34,4% de niños han logrado adquirír las competencias y, el 10,08% de niños ado n logran desarrolladas; el 34,4% de niños han logrado adquirír las competencias y, el 10,08% de niños ado n logran desarrolladas; el 34,4% de niños han logrado adquirír las competencias y el 10,08% de niños ado n logran desarrolladas; el 34,4% de niños han logrado adquirír las competencias y el 10,08% de niños ado n logran desarrolladas; el 34,4% de niños han logrado adquirír las competencias y el 34,4% de niños han logrado adquirír las competencias y el 34,4% de ninfos han logrado adquirír las competencias y el 34,4% de niñ                       | Palabras clave *                                                                                                    | Aprendizaje de                                                                                                    | e la matemática                                                                                                    | Ê                                                                                                    | Capacidades matemáticas                                                                                                    |                                                                                                    |
| Campo da electronico COCE *  Inttps://purl.org/pe-repolocide/ford#5.03.01  Campo: da description abstract Resumen *  Esta investigación tuvo el propósito de determinar las capacidades y desempeños de las competencias maternálicas que posen los nífios de cinco años de la El inicial <u>P</u> C 072 de Celencin, 2022, investigación desarroltada bago el enfoque cuantitativo, de lipo description simple, porque solamente se ha description abstract Resumen *  Esta investigación tuvo el propósito de determinar las capacidades y desempeños de las competencias maternálicas que posen los nífios de cinco años de la El inicial <u>P</u> C 072 de Celencin, 2022, investigación desarroltada bago el enfoque cuantitativo, de lipo description simple, porque solamente se ha description abreto, por una solatorio de desarroltada desarroltada; y el note para availato conscitutivo de cinco años de la IE Inicial <u>P</u> C 072 de Celencin, 2022, investigación de de investigación cuando quicado tu de Description Simple, porque solamente se na description and turo el proposito de cinco años de la IE inicial <u>P</u> C 072 de Celencin, 2022, investigación turo el proposito de cinco años de la IE inicial <u>P</u> C 072 de Celencin, 2022, investigación turo el proposito de las competencias y el to Advertario de constitutivo de la description Simple, porque solamente de la description Simple, porque solamente de la TOR 2000, de cinco años de la IE inicial <u>P</u> C 072 de Celencin, 2002, investigación turo el proposito de las competencias y, el to Advertario competencias maternálicas; el 34,4% de nifios han logrado adquirr las competencias y, el 10,8% de nifios aún n logran desarroltata.  Campo: da description Abstract Campo: da description abstract Campo: da description para trabajos de investigación conducentes a grados y filuso;  For y Minero de Documento de identidad PE  Anter de PE  PE  Compo: de description para trabajos de investigación conducentes a grados y filuso;  For y Minero de Documento de identidad PE  Anter de PE  PE  PE  PE  PE  PE  PE  PE  PE  PE |                                                                                                    | Educación inic                                                                                                    | sial                                                                                                    |                                                                                                    |                                                                                                    |                                                                                                    |
| Campo: dc.description.abstract         Resumen *         Esta investigación tuvo el proposito de determinar las capacidades y desempeños de las completencias matemáticas que posen ios niños de el noc años de la IE Inicial <u>P</u> 072 de Celendin, 2022, investigación desarrollada bajo el enfoque cuantitativo, de tipo descriptivo simple, porque solamente se ha description abstract         Resumen *       Esta investigación tuvo el proposito de determinar las capacidades y desempeños de las completencias capacitaristas de Interestidado de anticico-intito, ou puer de la desconscion, se aplico el entecido inductivo, porque se analizaron desempeños específicos para luego legar a conclusiones generales de comprension de la los propencias desarrollada y el módo anticibos interito, ou parte de la desconscion, se aplico de las CEU, C70 de Celendin. El estudio llegó a la conclusión que el 54.8% de niños se encuentran en proceso de desarrollo de las completencias namenaticas; el 34.4% de niños han logrado adquirí las competencias y, el 10.8% de niños aton no logran desarrollada esta de las el EU, C70 de Celendin. El estudio llegó a la conclusión que el 54.8% de niños se encuentran en proceso de desarrollo de las completencias namenaticas; el 34.4% de niños han logrado adquirí las competencias y, el 10.8% de niños aton no logran desarrollada esta de las el EU, C70 de Celendin. El estudio llegó a la conclusión que el 54.8% de niños se encuentra en proceso de desarrollada esta de las el EU, C70 de Celendin. El estudio logran desarrollada esta de las de las el estudios de las completencias sentencientes y el 10.8% de niños esta no conclusentes a grados y titulos (Cargos de país de las el EU, C70 de Celendin. El estudio logran desarrollada esta de las el estudios de las estudios de investigación conducentes a grados y titulos (Cargos de país de las el estudios de las estrolada esta de las el estudios de las estudios                                                                                                    | Campo: dc.subject.ocde                                                                                                    |                                                                                                    |                                                                                                    |                                                                                                    |                                                                                                    |                                                                                                    |
| Campo: dc.description.abstrad. Resumen * Esta investigación tuvo el propósito de determinar ias capacidades y desempeños de las competenciais matemáticas que poseen los niños de cinco años de la El Inicia <u>N</u> _072 de Celencin, 2022, investigación desarrollada bajo el enfoque cuantitativo, de tipo descriptivo simple, porque solamente se la descrito cientes a características de investigación aplicado fue el Descriptivo simple, porque solamente se accosito de estudio; diseño de investigación aplicado fue el Descriptivo simple, porque solamente se accosito del description matemáticas; el 34,4% de niños han logrado adquirí tas competenciada y, el método anallico, sintetico, que parte de la descrito cientes a competencia desarranticas; el 34,4% de niños han logrado adquirí tas competencias y, el 10,8% de niños aún n logran desarrollarias. Campo: dc.description Campo: dc.description Campo: dc.desc                 | Campo del                                                                                                    | https://purl.org                                                                                                    | J/pe-repo/ocde/ford#5.03.0                                                                                                    | 1                                                                                                    |                                                                                                    |                                                                                                    |
| Campe: dc.description.abstriat: Resumen*  Resumen*  Esta investigación tuvo el proposito de determinar las capacidades y desempeños de las competencias matematicas que poseen los niños de cinco años de la lE Inicial № 072 de Celencín, 2022, investigación desarrollada baje de enfoque cuantitativo, de tipo descriptivo simple, porque solamente se ha descrito cienta desarrollada baje de investigación aprice de heche de observación, se aprice de interdo functivo, porque se analizaron desempeños específicos para luego legar a conclusiones genenales de compresión de la competencia desarrollada y el metodo analito-sin hittorico de faño de infora do faño de las competencia desarrollada y el metodo analito-sin de infores de faños de la IEI (VI) de Celencín. El estudio lego a la conclusión que el 64,8% de niños se encuentra en proceso de desarrollo de las competencias ensarrollada y el metodo analito-sin la información sei na norgano desarrollarias.  Campo: dc.description Campo: dc.description Notas  Campo: dc.description Campo: dc.description Petecinio  Campo: dc.description Petecinio  Campo: dc.description Petecinio  Campo: dc.description Petecinio  Campo: dc.description Petecinio  Campo: dc.description Petecinio  Campo: dc.description Petecinio  Campo: dc.description Petecinio  Campo: dc.description Petecinio  Campo: dc.description Petecinio  Campo: dc.description Petecinio  Campo: dc.description Petecinio  Campo: dc.description Petecinio Petecinio P                       | conocimiento OCDE                                                                                                    |                                                                                                    |                                                                                                    |                                                                                                    |                                                                                                    |                                                                                                    |
| Resumen*       Esta investigación tuvo el proposito de determinar las capacidades y desempeños de las competencias matemáticas que poseen los niños de fonco años de la las litencials VO2 de clerentin. 2022, investigación desarrollada hajo el enfoque cuantitativo, de tipo descriptivo simple, porque solamente se tenego inco infos de fonce desarrollado el meter de de heche develucitor, motivo el desarrollado y el método hadros, que parte de la descripción metodo hadros proque se analizaron desempeños específicos para luego legar a conclusiones generales de competino porque se analizaron desempeños específicos para luego legar a conclusiones generales de competinonas de la minutación del cibito de estudio; diseño de investigación aplicado na el guan variabele; a materia lo constituyento en finas y finada de 5 años de la IEU VO7 de Celendin. El estudio legó a la conclusión que el 64,8% de niños se encuentrian en proceso de desarrollo de las competencias materniaticas; el 34,4% de niños han logrado adquirír las competencias y el 10,8% de niños año n logran desarrollarías.         Campo: de description       Internet de las conclusion que el 64,8% de niños se encuentrian en proceso de desarrollo de las competencias materniaticas; el 34,4% de niños han logrado adquirír las competencias y el 10,8% de niños año n logran desarrollarías.         Campo: de description       Internet de lended de las de las conclusion que el 64,8% de niños se encuentrian en proceso de desarrollo de las competencias de metodos de las conclusions que el 64,8% de niños se encuentrian en proceso de desarrollo de las competencias de las de las de las de las de las de las de las de las de las de las de las de las de las de las de las de las de las de las de las de las description non conclusentes a grados y títulos)         Dargo: de description       Attatir más         Dargo: d                                                                                                    | Campo: dc.description.abs                                                                                                    | tract                                                                                                    |                                                                                                    |                                                                                                    |                                                                                                    |                                                                                                    |
| Campo: dc.description.sponsorship Patrocinio Campo: dc.description Campo: dc.relation Nombre del Proyecto Campo: dc.relation Notas Campo: dc.description Notas Campo: dc.description PE Campo: dc.description Campo: dc.description Campo:                       | Kesumen *                                                                                                    | Esta investigar<br>matemáticas o<br>desarrollada b<br>características<br>analizaron des<br>competencia d<br>diseño de inve<br>manipulación o<br>Celendín. El e<br>competencias<br>logran desarro | ción tuvo el propósito de de<br>jue poseen los niños de cir<br>ajo el enfoque cuantitativo,<br>de interés del hecho educ<br>sempeños específicos para<br>fesarrollada y, el método an<br>stigación aplicado fue el D<br>de alguna variable; la mues<br>studio llegó a la conclusión<br>matemáticas; el 34,4% de<br>plartas. | eterminar las capacida<br>no años de la El Inicia<br>, de tipo descriptivo sin<br>ativo motivo de obsen-<br>luego llegar a conclus<br>nalítico-sintético, que p<br>escriptivo Simple, por<br>stra lo constituyeron 6<br>que el 54,8% de niño<br>niños han logrado ado | des y desempeños de las com<br>I № 072 de Celendín, 2022, in<br>nple, porque solamente se ha «<br>ración, se aplicó el método indi-<br>iones generales de comprensi-<br>narte de la descomposición del<br>que solamente se recogió infor<br>niñas y 16 niños de 5 años de<br>s se encuentran en proceso de<br>uirir las competencias y, el 10, | petencias<br>vestigación<br>descrito ciertas<br>uctivo, porque se<br>ón de la<br>objeto de estudio; e<br>mación sin la<br>la IEI <u>N°</u> 072 de<br>desarrollo de las<br>8% de niños aún no |
| Patrocinio  Patrocinio  Campo: do.relation  Nomer del Proyecto  Campo: do.description Notas  Campo: do.description Notas  Campo: do.description Notas  Campo: do.publisher.country (Obligatorio para trabajos de Investigación conducentes a grados y titulos)  Sódigo de país de publicación  PE  Campo: do.contributor.advisor (Obligatorio para trabajos de Investigación conducentes a grados y titulos)  Sódigo de país de publicación  PE  Campo: do.contributor.advisor (Obligatorio para trabajos de Investigación conducentes a grados y titulos)  Sódigo de país de publicación  PE  Campo: do.contributor.advisor (Obligatorio para trabajos de Investigación conducentes a grados y titulos)  Sodigo de país de publicación  PE  Campo: do.contributor.advisor (Obligatorio para trabajos de Investigación conducentes a grados y titulos)  Sodigo de país de publicación  Antadir más  Campo: do.contributor.advisor (Obligatorio para trabajos de Investigación conducentes a grados y titulos)  Sassor(fe)  Silva Castañeda  Campo: do.contibutor.advisor (Obligatorio para trabajos de Investigación conducentes a grados y titulos)  Sacsor(fe)  Silva Castañeda  Campo: de país de publicación  Antadir más  Campo: renatl.advisor.cordi (Obligatorio para trabajos de Investigación conducentes a grados y titulos)  Sacsor(fe)  Silva Castañeda  Campo: de investigación conducentes a grados y titulos)  Sacsor(fe)  Silva Castañeda  Campo: de Investigación conducentes a grados y titulos)  Sacsor (Dobligatorio para trabajos de Investigación conducentes a grados y titulos)  Sacsor(fe)  Antadir más  Campo: de Contributor.advisor.cordi (Obligatorio para trabajos de Investigación conducentes a grados y titulos)  Sacsor (fe)  Silva Castañeda  Campo: de Investigación conducentes a grados y titulos)  Sacsor  Antadir más  Campo: renatl.advisor.cordi (Colligatorio para trabajos de Investigación conducentes a grados y titulos)  Sacsor (fe)  Silva Castañeda  Campo: de Investigación conducentes a grados y titulos)  Sacsor (fe)  Silva Castañeda  Campo: de Investigación conducen                       | Campo: de description sponsor                                                                                                    | shin                                                                                                    |                                                                                                    |                                                                                                    |                                                                                                    |                                                                                                    |
| Campo: dc.relation   Nombre del Proyecto   Campo: dc.description   Notas   Campo: dc.description   Notas   Campo: dc.publisher.country (Obligatorio para trabajos de investigación conducentes a grados y titulos)   Sódigo de país de publisher.country (Obligatorio para trabajos de investigación conducentes a grados y titulos)   Sódigo de país de país de publisher.country (Obligatorio para trabajos de investigación conducentes a grados y titulos)   Sódigo de país de país de país de país de país de investigación conducentes a grados y titulos)   Campo: dc.contributor.advisor (Obligatorio para trabajos de investigación conducentes a grados y titulos)   Sampo: renatl.advisor.corcid (Obligatorio para trabajos de investigación conducentes a grados y titulos)   Assor(es)   Silva Castañeda   Clementina   ampo: renatl.advisor.corcid (Obligatorio para trabajos de investigación conducentes a grados y titulos)   Assor(es)   Silva Castañeda   Clementina   Campo: renatl.advisor.corcid (Obligatorio para trabajos de investigación conducentes a grados y titulos)   Sampo: renatl.advisor.corcid (Obligatorio para trabajos de investigación conducentes a grados y titulos)   Sampo: renatl.advisor.corcid (Obligatorio para trabajos de investigación conducentes a grados y titulos)   Sampo: renatl.advisor.corcid (Obligatorio para trabajos de investigación conducentes a grados y titulos)   Sampo: renatl.advisor.corcid (Obligatorio para trabajos de investigación conducentes a grados y titulos)   Sampo: renatl.advisor.corcid (Obligatorio para trabajos de investigación conducentes a grados y titulos) <td>Patrocinio</td> <td>snip</td> <td></td> <td></td> <td></td> <td></td>                                                                                                    | Patrocinio                                                                                                    | snip                                                                                                    |                                                                                                    |                                                                                                    |                                                                                                    |                                                                                                    |
| Campo: do.relation Nombre del Proyecto Campo: do.description Notas Campo: do.description Notas Campo: do.description Campo: do.publisher.country (Obligatorio para trabajos de investigación conducentes a grados y titulos) Código de país de DNI                                                                                                    |                                                                                                    |                                                                                                    |                                                                                                    |                                                                                                    |                                                                                                    |                                                                                                    |
| Campo: dc.description Notas Campo: dc.description Notas Campo: dc.description Notas Campo: dc.description Notas Campo: dc.publisher.country (Obligatorio para trabajos de investigación conducentes a grados y titulos) Código de país de publicación PE Campo: renatl.advisor.ordid (Obligatorio para trabajos de investigación conducentes a grados y titulos) Campo: dc.contributor.advisor (Obligatorio para trabajos de investigación conducentes a grados y titulos) Campo: renatl.advisor.ordid (Obligatorio para trabajos de investigación conducentes a grados y titulos) Campo: renatl.advisor.ordid (Obligatorio para trabajos de investigación conducentes a grados y titulos) Campo: renatl.advisor.ordid (Obligatorio para trabajos de investigación conducentes a grados y titulos) Campo: renatl.advisor.ordid (Obligatorio para trabajos de investigación conducentes a grados y titulos) Campo: renatl.advisor.ordid (Obligatorio para trabajos de investigación conducentes a grados y titulos) Campo: renatl.advisor.ordid (Obligatorio para trabajos de investigación conducentes a grados y titulos) Campo: renatl.advisor.ordid (Obligatorio para trabajos de investigación conducentes a grados y titulos) Campo: renatl.advisor.ordid (Obligatorio para trabajos de investigación conducentes a grados y titulos) Campo: renatl.advisor.ordid (Obligatorio para trabajos de investigación conducentes a grados y titulos) Campo: renatl.advisor.ordid (Obligatorio para trabajos de investigación conducentes a grados y titulos) Campo: renatl.advisor.ordid (Obligatorio para trabajos de investigación conducentes a grados y titulos) Campo: renatl.advisor.ordid (Obligatorio para trabajos de investigación conducentes a grados y titulos) Campo: renatl.advisor.ordid (Obligatorio para trabajos de investigación conducentes a grados y titulos) Campo: renatl.advisor.ordid (Obligatorio para trabajos de investigación conducentes a grados y titulos) Campo: renatl.advisor.ordid (Obligatorio para trabajos de investigación conducentes a grados y titulos) Campo: renatl.advisor.ordid                       |                                                                                                    |                                                                                                    |                                                                                                    |                                                                                                    | 4                                                                                                    |                                                                                                    |
| Nombre del Proyecto                                                                                                    | Campo: dc.relation                                                                                                    |                                                                                                    |                                                                                                    |                                                                                                    |                                                                                                    |                                                                                                    |
| Campo: dc.description          Notas          Notas          Campo: dc.publisher.country (Obligatorio para trabajos de Investigación conducentes a grados y titulos)          Código de país de publicación       PE         Campo: renati.author.cox (Obligatorio para trabajos de investigación conducentes a grados y titulos)          Tipo y Múmero de Documento de Identidad le Investigación conducentes a grados y titulos)          Campo: renati.author.cox (Obligatorio para trabajos de investigación conducentes a grados y titulos)          Tipo y Múmero de Documento de Identidad le Autor          DNI       71564637         Campo: renati.advisor.ordd (Obligatorio para trabajos de investigación conducentes a grados y titulos)         Asesor(res)       Silva Castañeda         Campo: renati.advisor.ordd (Obligatorio para trabajos de investigación conducentes a grados y titulos)         PRCID del asesor       https://orcid.org/0000-0002-6477-537X         Campo: renati.advisor.cox (Obligatorio para trabajos de investigación conducentes a grados y titulos)         PROLD del asesor       https://orcid.org/0000-0002-6477-537X         Tipo y Múmero de Doni       Y1047958                                                                                                    | Nombre del Proyecto                                                                                                    |                                                                                                    |                                                                                                    |                                                                                                    |                                                                                                    | + Añadir más                                                                                                    |
| Notas           Sigulente >         Campo: dc.publisher.country (Obligatorio para trabajos de Investigación conducentes a grados y titulos)          Sigulente >         Código de país de publicación       PE                                                                                                    | Campo: dc.description                                                                                                    |                                                                                                    |                                                                                                    |                                                                                                    |                                                                                                    |                                                                                                    |
| < Anterior                                                                                                    | Notas                                                                                                    |                                                                                                    |                                                                                                    |                                                                                                    |                                                                                                    |                                                                                                    |
| Siguiente >         Campo: dc.publisher.country (Obligatorio para trabajos de investigación conducentes a grados y títulos)          Siguiente >         Cádigo de país de publicación       PE                                                                                                    <                                                                                                    |                                                                                                    |                                                                                                    |                                                                                                    |                                                                                                    |                                                                                                    |                                                                                                    |
| < Anterior                                                                                                    |                                                                                                    |                                                                                                    |                                                                                                    |                                                                                                    | ĥ                                                                                                    |                                                                                                    |
| Campo: dc.publisher.country (Obligatorio para trabajos de investigación conducentes a grados y títulos) Código de país de publicación PE Campo: renati.author.xxx (Obligatorio para trabajos de investigación conducentes a grados y títulos) Tipo y Número de DNI  74412045 Borrar esta en te Añadir más Campo: dc.contributor.advisor (Obligatorio para trabajos de investigación conducentes a grados y títulos) Asesor(es) Silva Castañeda Campo: renati.advisor.orcid (Obligatorio para trabajos de investigación conducentes a grados y títulos) CACID del asesor https://orcid.org/0000-0002-6477-537X + Añadir más Campo: renati.advisor.xxx (Obligatorio para trabajos de investigación conducentes a grados y títulos) Tipo y Número de DNI 27047958 + Añadir más                                                                                                    |                                                                                                    |                                                                                                    |                                                                                                    | < Anterior                                                                                                    | Cancelar/Guardar                                                                                                    | Siguiente >                                                                                                    |
| Campo: dc.publisher.country (Obligatorio para trabajos de investigación conducentes a grados y títulos) Código de país de publicación PE Campo: renati.author.xxx (Obligatorio para trabajos de investigación conducentes a grados y títulos) Tipo y Número de Documento de Identidad DNI  74412045 Borrar esta en t Añadir más Campo: dc.contributor.advisor (Obligatorio para trabajos de investigación conducentes a grados y títulos) Asesor(es) Silva Castañeda Campo: renati.advisor.corcid (Obligatorio para trabajos de investigación conducentes a grados y títulos) Campo: renati.advisor.corcid (Obligatorio para trabajos de investigación conducentes a grados y títulos) Campo: renati.advisor.corcid (Obligatorio para trabajos de investigación conducentes a grados y títulos) Campo: renati.advisor.xxx (Obligatorio para trabajos de investigación conducentes a grados y títulos) Campo: renati.advisor.xxx (Obligatorio para trabajos de investigación conducentes a grados y títulos) Campo: renati.advisor.xxx (Obligatorio para trabajos de investigación conducentes a grados y títulos) CRCID del asesor Intps://orcid.org/0000-0002-6477-537X thadir más Campo: renati.advisor.xxx (Obligatorio para trabajos de investigación conducentes a grados y títulos) Tipo y Número de DNI 27047958 thadir más                                                                                                    |                                                                                                    |                                                                                                    |                                                                                                    |                                                                                                    |                                                                                                    |                                                                                                    |
| Código de país de publicación       PE         Campo: renati.author.xxx (Obligatorio para trabajos de investigación conducentes a grados y títulos)                                                                                                    | Campo: dc.publisher.country (O                                                                                                    | bligatorio para trabajos de i                                                                                                    | nvestigación conducentes a gra                                                                                                    | ados y títulos)                                                                                                    |                                                                                                    |                                                                                                    |
| Campo: renati.author.xxx (Obligatorio para trabajos de investigación conducentes a grados y títulos) Tipo y Número de Documento de Identidad DNI  74412045 Borrar esta en Añadir más Campo: dc.contributor.advisor (Obligatorio para trabajos de investigación conducentes a grados y títulos) Asesor(es) Silva Castañeda Campo: renati.advisor.orcid (Obligatorio para trabajos de investigación conducentes a grados y títulos) CRCID del asesor https://orcid.org/0000-0002-6477-537X + Añadir más Campo: renati.advisor.xxx (Obligatorio para trabajos de investigación conducentes a grados y títulos) Tipo y Número de DNI 27047958 + Añadir más                                                                                                    | Código de país de<br>publicación                                                                                                    | PE                                                                                                    |                                                                                                    |                                                                                                    |                                                                                                    |                                                                                                    |
| Campo: renati.author.xxx (Obligatorio para trabajos de investigación conducentes a grados y titulos)         Tipo y Número de Documento de Identidad del Autor         DNI       74412045         DNI       71564637         Campo: c.contributor.advisor (Obligatorio para trabajos de investigación conducentes a grados y titulos)         Asesor(es)       Silva Castañeda         Campo: renati.advisor.orcid (Obligatorio para trabajos de investigación conducentes a grados y titulos)         Asesor(es)       Silva Castañeda         Campo: renati.advisor.orcid (Obligatorio para trabajos de investigación conducentes a grados y titulos)         ORCID del asesor       https://orcid.org/0000-0002-6477-537X         Campo: renati.advisor.xxx (Obligatorio para trabajos de investigación conducentes a grados y titulos)         Tipo y Número de Identidad       DNI         DNI       27047958                                                                                                    |                                                                                                    |                                                                                                    |                                                                                                    |                                                                                                    |                                                                                                    |                                                                                                    |
| IDNI 74412045   Documento de Identidad   del Autor   DNI 71564637    Campo: dc.contributor.advisor (Obligatorio para trabajos de investigación conducentes a grados y títulos)  Asesor(es) Silva Castañeda Ciementina Añadir más Campo: renati.advisor.orcid (Obligatorio para trabajos de investigación conducentes a grados y títulos) DRCID del asesor https://orcid.org/0000-0002-6477-537X Campo: renati.advisor.xxx (Obligatorio para trabajos de investigación conducentes a grados y títulos) Tipo y Número de Documento de Identidad DNI 27047958 Añadir más                                                                                                    | Campo: renati.author.xxx (Oblig                                                                                                    | atorio para trabajos de inve                                                                                                    | stigación conducentes a grados                                                                                                    | s y títulos)                                                                                                    |                                                                                                    |                                                                                                    |
| del Autor       DNI       71564637       + Añadir más         Campo: dc.contributor.advisor (Obligatorio para trabajos de investigación conducentes a grados y títulos)       Asesor(es)       Silva Castañeda       Clementina       + Añadir más         Campo: renati.advisor.orcid (Obligatorio para trabajos de investigación conducentes a grados y títulos)       + Añadir más       + Añadir más         DRCID del asesor       https://orcid.org/0000-0002-6477-537X       + Añadir más       + Añadir más         Campo: renati.advisor.xxx (Obligatorio para trabajos de investigación conducentes a grados y títulos)       + Añadir más       + Añadir más         Campo: renati.advisor.xxx (Obligatorio para trabajos de investigación conducentes a grados y títulos)       + Añadir más       + Añadir más         Campo: renati.advisor.xxx (Obligatorio para trabajos de investigación conducentes a grados y títulos)       + Añadir más       + Añadir más         Campo: renati.advisor.xxx (Obligatorio para trabajos de investigación conducentes a grados y títulos)       + Añadir más       + Añadir más                                                                                                    | Documento de Identidad                                                                                                    |                                                                                                    | 74412045                                                                                                    |                                                                                                    |                                                                                                    | Borrar esta entr                                                                                                    |
| Campo: dc.contributor.advisor (Obligatorio para trabajos de investigación conducentes a grados y títulos) Asesor(es) Silva Castañeda Clementina Añadir más Campo: renati.advisor.orcid (Obligatorio para trabajos de investigación conducentes a grados y títulos) DRCID del asesor https://orcid.org/0000-0002-6477-537X Añadir más Campo: renati.advisor.xxx (Obligatorio para trabajos de investigación conducentes a grados y títulos) Tipo y Número de DNI  27047958 Añadir más                                                                                                    | del Autor                                                                                                    | DNI ~                                                                                                    | 71564637                                                                                                    |                                                                                                    |                                                                                                    | Añadir más                                                                                                    |
| Asesor(es)       Silva Castañeda       Clementina                                                                                                    |                                                                                                    |                                                                                                    |                                                                                                    |                                                                                                    |                                                                                                    |                                                                                                    |
| Campo: renati.advisor.orcid (Obligatorio para trabajos de investigación conducentes a grados y títulos)  CRCID del asesor  https://orcid.org/0000-0002-6477-537X  Añadir más  Campo: renati.advisor.xxx (Obligatorio para trabajos de investigación conducentes a grados y títulos)  Tipo y Número de DNI  27047958  Añadir más                                                                                                    | Campo: dc.contributor.advisor (                                                                                                    | Obligatorio para trabajos de                                                                                                    | investigación conducentes a g                                                                                                    | rados y títulos)                                                                                                    |                                                                                                    |                                                                                                    |
| ORCID del asesor       https://orcid.org/0000-0002-6477-537X       + Añadir más         Campo: renati.advisor.xxx (Obligatorio para trabajos de investigación conducentes a grados y títulos)       +         Tipo y Número de Jocumento de Identidad       DNI       27047958                                                                                                    | Campo: dc.contributor.advisor (<br>Asesor(es)                                                                                           | Obligatorio para trabajos de<br>Silva Castañeda                                                                                                    | investigación conducentes a g                                                                                                    | rados y títulos)<br>Clementina                                                                                                    |                                                                                                    | + Añadir más                                                                                                    |
| Campo: renati.advisor.xxx (Obligatorio para trabajos de investigación conducentes a grados y títulos) Tipo y Número de DNI 27047958 + Añadir más                                                                                                    | Campo: dc.contributor.advisor (<br>Asesor(es)<br>Campo: renati.advisor.orcid (Ot                                                        | Obligatorio para trabajos de<br>Silva Castañeda<br>ligatorio para trabajos de in                                                                                                    | e investigación conducentes a g                                                                                                    | rados y títulos) Clementina dos y títulos)                                                                                                    |                                                                                                    | + Añadir más                                                                                                    |
| Campo: renati.advisor.xxx (Obligatorio para trabajos de investigación conducentes a grados y títulos) Tipo y Número de DNI 27047958 4ñadír más                                                                                                    | Campo: dc.contributor.advisor (<br>Asesor(es)<br>Campo: renati.advisor.orcid (Ob<br>ORCID del asesor                                    | Obligatorio para trabajos de<br>Silva Castañeda<br>Vigatorio para trabajos de in<br>https://orcid.org/0000-0                                                                                     | e investigación conducentes a g<br>vestigación conducentes a grac<br>002-6477-537X                                                                                                    | rados y títulos)<br>Clementina<br>dos y títulos)                                                                                                    |                                                                                                    | <ul> <li>Añadir más</li> <li>Añadir más</li> </ul>                                                                                                    |
| Tipo y Número de DNI                                                                                                    | Campo: dc.contributor.advisor (<br>Asesor(es)<br>Campo: renati.advisor.orcid (Ot<br>ORCID del asesor                                    | Obligatorio para trabajos de<br>Silva Castañeda<br>Ilgatorio para trabajos de in<br>https://orcid.org/0000-0                                                                                     | investigación conducentes a g<br>vestigación conducentes a grac<br>002-6477-537X                                                                                                    | rados y títulos)<br>Clementina<br>dos y títulos)                                                                                                    |                                                                                                    | <ul> <li>+ Añadir más</li> <li>+ Añadir más</li> </ul>                                                                                                    |
|                                                                                                    | Campo: dc.contributor.advisor (<br>Asesor(es)<br>Campo: renati.advisor.orcid (Ob<br>ORCID del asesor<br>Campo: renati.advisor.xxx (Obli | Obligatorio para trabajos de<br>Silva Castañeda<br>iligatorio para trabajos de in<br>https://orcid.org/0000-0<br>gatorio para trabajos de inve                                                   | investigación conducentes a g<br>vestigación conducentes a grac<br>1002-6477-537X<br>estigación conducentes a grado                                                                                                    | rados y títulos)<br>Clementina<br>dos y títulos)                                                                                                    |                                                                                                    | <ul> <li>+ Añadir más</li> <li>+ Añadir más</li> </ul>                                                                                                    |

| Campo: renati.type (Obligat                                                      | torio para trabajos de investigación conducente                                                                          | es a grados y títulos)                                           |                       |
|----------------------------------------------------------------------------------|----------------------------------------------------------------------------------------------------|------------------------------------------------------------------|-----------------------|
| Tipo de trabajo de<br>investigación                                              | Trabajo de investigación                                                                                                 |                                                                  | ~                     |
| Campo: thesis.degree.name                                                        | e (Obligatorio para trabajos de investigación c                                                                          | onducentes a grados y títulos)                                   |                       |
| Nombre del grado                                                                 | Bachiller en Educación                                                                                                   |                                                                  |                       |
| Campo: renati.level (Obliga                                                      | torio para trabajos de investigación conducent                                                                           | es a grados y títulos)                                           |                       |
| Grado académico o<br>título profesional                                          | Bachiller                                                                                                    |                                                                  | ~                     |
| Campo: thesis.degree.disci<br>Nombre del programa<br>Campo: renati.discipline (O | pline (Obligatorio para trabajos de investigació<br>Educación Inicial<br>bligatorio para trabajos de investigación condu | n conducentes a grados y títulos)<br>icentes a grados y títulos) |                       |
| Codigo del programa                                                              | 111016                                                                                                    |                                                                  |                       |
| Campo: thesis.degree.gran                                                        | tor (Obligatorio para trabajos de investigación                                                                          | conducentes a grados y títulos)                                  |                       |
| Institución otorgante del<br>grado                                               | Escuela de Educación Superior Peda                                                                                       | gógica Pública "Arístides Merino Merino"                         |                       |
|                                                                                  |                                                                                                    |                                                                  |                       |
| Campo: renati.juror (Obligatorio p                                               | para trabajos de investigación conducentes a grados y ti                                                                 | tulos)                                                           |                       |
| Jurado(s)                                                                        | Aliaga Araujo                                                                                                    | Ángel Fernando                                                   | 💼 Borrar esta entrada |
|                                                                                  | León Muguerza                                                                                                    | César Enrique                                                    | â Borrar esta entrada |
|                                                                                  | Diaz Luicho                                                                                                    | Segundo Ramos                                                    | Añadir más            |
|                                                                                  |                                                                                                    | < Anterior Cancelar/Guardar                                      | Siguiente >           |

7. Suba el archivo de la tesis, el formato de autorización y el reporte de originalidad si hubiera. En el campo Descripción complete según corresponda.

|       | Seleccione un archivo o arra     | )<br>stre y sue | elte los archivos                |
|-------|----------------------------------|-----------------|----------------------------------|
| File: | a To Upload<br>Name              | Status          | Description                      |
|       | AlfaroGuevaraSJ_SilvaMendoEM.pdf | 0               | Trabajo de investigación         |
|       | Autorización.pdf                 | 0               | Autorización                     |
|       |                                  |                 |                                  |
|       |                                  | < Anter         | ior Cancelar/Guardar Siguiente > |

# 8. Haga clic en Siguiente.

| La tabla de a              | bajo muestra los ficheros que ha subido para este   | ítem.             |                       |                    |                       |                            |
|----------------------------|-----------------------------------------------------|-------------------|-----------------------|--------------------|-----------------------|----------------------------|
| Bitstream primario         | Fichero                                             | Tamaño            | Descripción           |                    | Formato del fichero   | Configuración de<br>acceso |
|                            | AlfaroGuevaraSJ_SilvaMendoEM.pdf                    | 1522365<br>bytes  | Trabajo de investi    | gación 🖍 Cambiar   | Adobe PDF (Conocido ) | Cambiar                    |
| $\bigcirc$                 | Autorización.pdf                                    | 1196443<br>bytes  | Autorización          | 🖍 Cambiar          | Adobe PDF (Conocido ) | Cambiar                    |
|                            |                                                     |                   | Añadir otro ficher    | o                  |                       |                            |
| Puede verific              | ar que el fichero(s)ha sido subido correctamente a  | partir de:        |                       |                    |                       |                            |
| <ul> <li>Hacier</li> </ul> | ndo clic en los nombres de los ficheros para compre | obar los contenio | dos.                  |                    |                       |                            |
| El siste                   | ema puede calcular un checksum que usted puede      | verificar. Haga   | clic aquí para obtene | er más información | Mostrar checksums     |                            |
|                            |                                                     |                   |                       | < Anterior         | Cancelar/Guardar      | Siguiente >                |

9. Revise que se haya ingresado correctamente la información y haga clic en Siguiente.

| Coulgo de país de publicación        | PE DNI 74440045                                                            | Corregir uno de estos   |
|--------------------------------------|----------------------------------------------------------------------------|-------------------------|
| Tipo y Numero de Documento de        | DNI:/4412045                                                               |                         |
| dentidad del Autor                   | DNI:71564637                                                               |                         |
| Asesor(es)                           | Silva Castañeda, Clementina                                                |                         |
| ORCID del asesor                     | https://orcid.org/0000-0002-6477-537X                                      |                         |
| Tipo y Número de Documento de        | DNI:27047958                                                               |                         |
| Identidad del Asesor                 |                                                                            |                         |
| Tipo de trabajo de investigación     | Trabajo de investigación                                                   |                         |
| Nombre del grado                     | Bachiller en Educación                                                     |                         |
| Grado académico o título profesional | Bachiller                                                                  |                         |
| Nombre del programa                  | Educación Inicial                                                          |                         |
| Código del programa                  | 111016                                                                     |                         |
| Institución otorgante del grado      | Escuela de Educación Superior Pedagógica Pública "Arístides Merino Merino" |                         |
| Jurado(s)                            | Aliaga Araujo, Ángel Fernando                                              |                         |
|                                      | León Muguerza, César Enrique                                               |                         |
|                                      | Díaz Luicho, Segundo Ramos                                                 |                         |
|                                      |                                                                            |                         |
|                                      |                                                                            |                         |
| Ficheros subidos:                    | AlfaroGuevaraSJ_SilvaMendoEM.pdf - Adobe PDF (Conocido)                    | Añadir o borrar un fich |
|                                      | Autorización.pdf - Adobe PDF (Conocido)                                    |                         |
|                                      |                                                                            |                         |
|                                      |                                                                            |                         |

# **10.** Haga clic en Acepto la licencia.

| No acepto la licencia Acepto la licencia                                                                                                    |
|----------------------------------------------------------------------------------------------------|
| license, to your submission.                                                                                                    |
| DSU will clearly identify your name(s) as the author(s) or owner(s) of the submission, and will not make any alteration, other than as allowed by this                                                                                                    |
| IF THE SUBMISSION IS BASED UPON WORK THAT HAS BEEN SPONSORED OR SUPPORTED<br>BY AN AGENCY OR ORGANIZATION OTHER THAN DSU, YOU REPRESENT THAT YOU HAVE<br>FULFILLED ANY RIGHT OF REVIEW OR OTHER OBLIGATIONS REQUIRED BY SUCH<br>CONTRACT OR AGREEMENT.                                                                                                    |
| If the submission contains material for which you do not hold copyright,<br>you represent that you have obtained the unrestricted permission of the<br>copyright owner to grant DSU the rights required by this license, and that<br>such third-party owned material is clearly identified and acknowledged<br>within the text or content of the submission. |
| You represent that the submission is your original work, and that you have<br>the right to grant the rights contained in this license. You also represent<br>that your submission does not, to the best of your knowledge, infringe upon<br>anyone's copyright.                                                                                              |
| You also agree that DSU may keep more than one copy of this submission for purposes of security, back-up and preservation.                                                                                                    |
| You agree that DSU may, without changing the content, translate the submission to any medium or format for the purpose of preservation.                                                                                                    |

### 11. Envío finalizado. Ahora haga clic en Ir a "Mi DSpace".

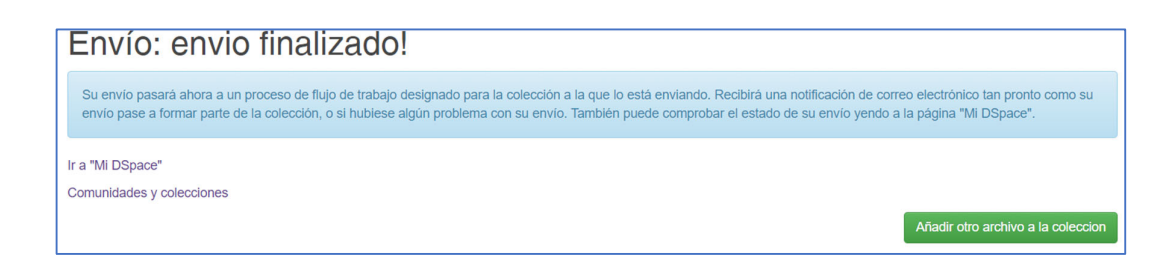

#### 12. Para ver el envío haga clic en Ver los envíos aceptados y luego en el título de la tesis.

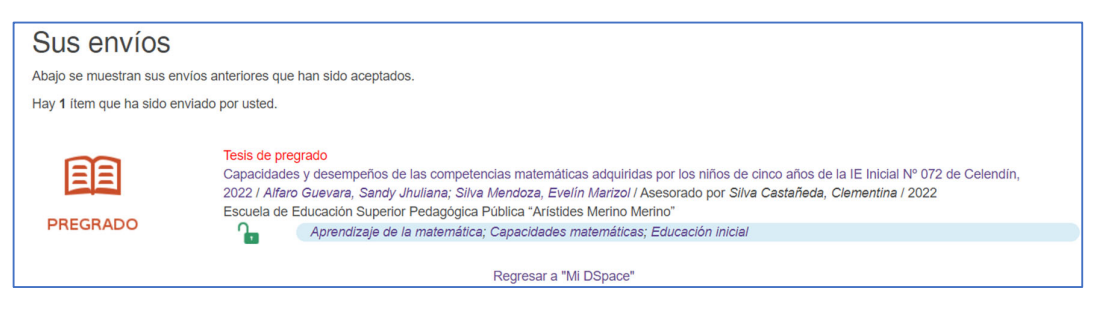

#### 13. En la sección Herramientas de administrador haga clic en el botón Editar.

| Página de inicio / 3. Espacios temporales / 874 - Escuela de Educación Superior Pedagógica Pública "Arístides Merino Meri<br>/ Formación Inicial Docente / Trabajo de investigación             | no" / Educación Inicial       |
|----------------------------------------------------------------------------------------------------|-------------------------------|
| f Share 🥑 Tweet < Share 🤠 Share 👼 Print                                                                                                    | Herramientas de Administrador |
| G Buscar en Google Scholar J Citaciones<br>Título: Capacidades y desempeños de las competencias matemáticas adquiridas por los niños de cinco años de la IE Inicial Nº 072<br>de Celendín, 2022 | Editar<br>Exportar Ítem       |
| Autor(es): Alfaro Guevara, Sandy Jhuliana; Silva Mendoza, Evelín Marizol                                                                                                    | Exportar (migrar) elemento    |
| Asesor(es): Silva Castañeda, Clementina                                                                                                    | Exportar metadatos            |
| Palabras clave: Aprendizaje de la matemática; Capacidades matemáticas; Educación inicial                                                                                                    |                               |
| Campo OCDE: https://purl.org/pe-repo/ocde/ford#5.03.01                                                                                                    |                               |
| Fecha de publicación: 2022                                                                                                    |                               |

#### 14. A continuación, haga clic en el botón Autorizaciones del ítem.

| TENCIÓN: Estos cambios r<br>s, por favor NO haga cambi | io son validados de ninguna manera. Usted es responsable de entrar los datos en<br>os. | el formato correcto. Si no está seguro de que form |
|--------------------------------------------------------|----------------------------------------------------------------------------------------|----------------------------------------------------|
| etalles del artículo                                   |                                                                                        | Comportamiento                                     |
| tem interno ID:                                        | 72d9ccaa-196d-404f-9e7f-37fc50767705                                                   | Retirar                                            |
| landle:                                                | sunedu/3364974                                                                         | Borrar (Expurgar)                                  |
| Itima modificación:                                    | 20-feb-2023 10:58:23                                                                   | Mover item                                         |
| in Colecciones:                                        | Trabajo de investigación                                                               | Hacer un artículo privado .                        |
| Página del ítem:                                       | https://renati.sunedu.gob.pe/handle/sunedu/3364974                                     | Autorizaciones del item:<br>Cura                   |

15. Ubique el formato de autorización porque va a restringir el archivo cambiando del grupo Anonymous (cualquier persona pueda descargar el archivo) a Administrator (solo el administrador pueda descargar el archivo). Haga clic en Editar.

| Bitstream 0eda9485-4b72-4 | 969-a2f9-4e7738bde33 | 6 (Autorización.pdf) |               |        |          |
|---------------------------|----------------------|----------------------|---------------|--------|----------|
|                           |                      | Añadir nuevo         | s privilegios |        |          |
| ID                        | Acción               | Usuario              | Grupo         |        |          |
| 22014801                  | READ                 |                      | Anonymous     | Editar | Eliminar |

16. Cambien el acceso de Anonymous a Administrator y haga clic en Guardar. También tendrá que realizar esta misma acción con el archivo de una tesis si el autor ha elegido acceso restringido.

| Editar privile   | gios para Item 72d9ccaa-196d-404f-9e7f-37fc50767705:                                                                                                    |
|------------------|----------------------------------------------------------------------------------------------------|
| Ayuda            |                                                                                                    |
| Grupo:           | 17 - Escuela Superior de Arte Dramático Virgilio Rodriguez Mache_1     817 - Escuela Superior de Arte Dramático Virgilio Rodriguez Nache_2     18 - Escuela Superior de Formación Artística Pública Bellas Artes Macedonio de La Torre     818 - Escuela Superior de Formación Artística Pública Macedonio de La Torre     23 - Escuela Superior de Guerra Aérea     26 - Escuela Superior de Gramación Artística Pública de Puno     828 - Escuela Superior de Formación Artística Pública de Puno     828 - Escuela Superior de Formación Artística Pública de Puno     828 - Escuela Superior de Formación Artística Pública de Puno     828 - Escuela Superior de Formación Artística Pública Condorcunca de Ayacucho     839 - Escuela Superior de Arte Pública Ignacio Merino de Piura     840 - Escuela Superior de Formación Artística Pública Condorcunca de Ayacucho     839 - Escuela Superior de Formación Artística Pública José Maria Valle Riestra de Piura     841 - Escuela Superior de Formación Artística Pública José Maria Valle Riestra de Piura     845 - Instituto Superior de Formación Artística Pública José Maria Valle Riestra de Piura     850 - Faculta Superior de Formación Artística Pública José Maria Valle Riestra de Piura     44ministrator     44ministrator |
| Acción:          | READ                                                                                                    |
| Fecha de inicio: |                                                                                                    |
| Fecha final:     |                                                                                                    |
|                  | Guardar Cancelar                                                                                                    |

17. Eso esto todo. Para regresar a RENATI solo debería ingresar a la dirección principal para visualizar el registro digitando los nombres y apellidos del autor en el buscador.

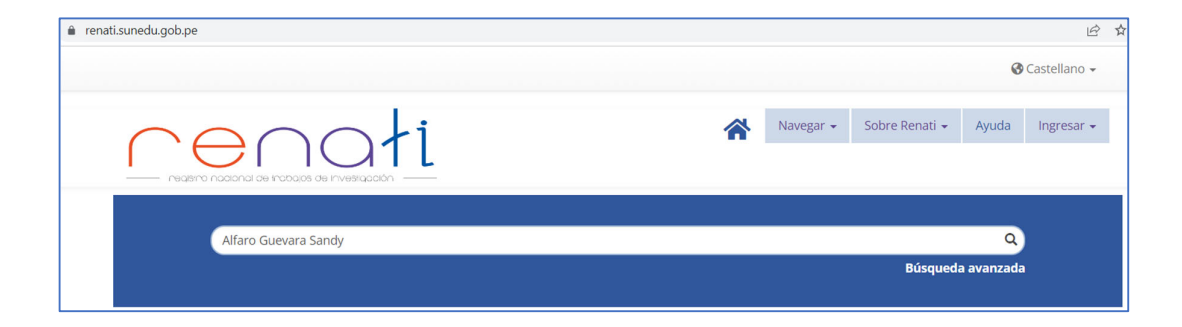

#### 18. Ahí podrá ver en enlace generado para la tesis.

| > C 🔒 renati.sunedu.gob.pe/handle/sunedu/3364974                                                                                                    | 🔍 🖻 🛠 🔲 🖪 🛛 Actualiza                                                                                                    |
|----------------------------------------------------------------------------------------------------|----------------------------------------------------------------------------------------------------|
|                                                                                                    | 🖉 Castellano 👻                                                                                                    |
|                                                                                                    | Costenano                                                                                                    |
|                                                                                                    | ar • Sobre Renati • Ayuda Ingresar •                                                                                                    |
| Buscar trabajos conducentes a grados y títulos                                                                                                    | ٩                                                                                                    |
|                                                                                                    | Búsqueda avanzada                                                                                                    |
| nésian de inicia / 3 Escavier temperator / 874 Escuela de Educación function Red                                                                                                    | ngésien Dúblien "Avistides Movine Merine"                                                                                                    |
| Pagina de inicio / 3. Espacios temporales / 8/4 - Escuela de Educación Superior Ped<br>/ Educación Inicial / Formación Inicial Docente / Trabajo de investigación                                                                                                    | agogica Publica "Aristides Merino Merino"                                                                                                    |
|                                                                                                    |                                                                                                    |
| f Share 🔰 Tweet < Share 🤠 Share 👼 Print                                                                                                    |                                                                                                    |
|                                                                                                    |                                                                                                    |
|                                                                                                    | G Buscar en Google Scholar                                                                                                    |
|                                                                                                    |                                                                                                    |
| i <b>tulo:</b> Capacidades y desempenos de las competencias matemáticas adquiridas por los ninc<br>022                                                                                                    | os de cinco anos de la le inicial Nº 072 de Celendin,                                                                                                    |
| utor(es): Alfaro Guevara, Sandy Jhuliana; Silva Mendoza, Evelín Marizol                                                                                                    |                                                                                                    |
| sesor(es): Silva Castañeda, Clementina                                                                                                    |                                                                                                    |
| alabras clave: Aprendizaje de la matemática; Capacidades matemáticas; Educación inicial                                                                                                    |                                                                                                    |
| ampo OCDE: https://purl.org/pe-repo/ocde/ford#5.03.01                                                                                                    |                                                                                                    |
|                                                                                                    |                                                                                                    |
| echa de publicación: 2022                                                                                                    |                                                                                                    |
| e <b>cha de publicación:</b> 2022<br>Istitución: Escuela de Educación Superior Pedagógica Pública "Arístides Merino Merino"                                                                                                    |                                                                                                    |
| echa de publicación: 2022<br>Istitución: Escuela de Educación Superior Pedagógica Pública "Arístides Merino Merino"<br>Esumen: Esta investigación tuvo el propósito de determinar las capacidades y desempeños                                                                                                    | : de las competencias matemáticas que noseen los                                                                                                    |
| echa de publicación: 2022<br>Istitución: Escuela de Educación Superior Pedagógica Pública "Arístides Merino Merino"<br>esumen: Esta investigación tuvo el propósito de determinar las capacidades y desempeños<br>iños de cinco años de la IE Inicial № 072 de Celendín, 2022, investigación desarrollada baio (                                                                                                    | ; de las competencias matemáticas que poseen los<br>el enfoque cuantitativo, de tipo descriptivo simple,                                                                                                    |
| echa de publicación: 2022<br>nstitución: Escuela de Educación Superior Pedagógica Pública "Arístides Merino Merino"<br>nesumen: Esta investigación tuvo el propósito de determinar las capacidades y desempeños<br>iños de cinco años de la IE Inicial № 072 de Celendín, 2022, investigación desarrollada bajo e<br>orque solamente se ha descrito ciertas características de interés del hecho educativo motiv                                                                                                    | ; de las competencias matemáticas que poseen los<br>el enfoque cuantitativo, de tipo descriptivo simple,<br>o de observación, se aplicó el método inductivo,                                                                                                    |
| echa de publicación: 2022<br>nstitución: Escuela de Educación Superior Pedagógica Pública "Arístides Merino Merino"<br>tesumen: Esta investigación tuvo el propósito de determinar las capacidades y desempeños<br>iños de cinco años de la IE Inicial Nº 072 de Celendín, 2022, investigación desarrollada bajo (<br>orque solamente se ha descrito ciertas características de interés del hecho educativo motivo<br>orque se analizaron desempeños específicos para luego llegar a conclusiones generales de                                                                                                    | ; de las competencias matemáticas que poseen los<br>el enfoque cuantitativo, de tipo descriptivo simple,<br>o de observación, se aplicó el método inductivo,<br>comprensión de la competencia desarrollada y, el                                                                                                    |
| Techa de publicación: 2022<br>nstitución: Escuela de Educación Superior Pedagógica Pública "Arístides Merino Merino"<br>Resumen: Esta investigación tuvo el propósito de determinar las capacidades y desempeños<br>niños de cinco años de la IE Inicial Nº 072 de Celendín, 2022, investigación desarrollada bajo<br>torque solamente se ha descrito ciertas características de interés del hecho educativo motiv<br>orque se analizaron desempeños específicos para luego llegar a conclusiones generales de<br>nétodo analítico-sintético, que parte de la descomposición del objeto de estudio; el diseño d                                                                                                    | ; de las competencias matemáticas que poseen los<br>el enfoque cuantitativo, de tipo descriptivo simple,<br>o de observación, se aplicó el método inductivo,<br>comprensión de la competencia desarrollada y, el<br>le investigación aplicado fue el Descriptivo Simple,                                                                                                    |
| Fecha de publicación: 2022<br>Institución: Escuela de Educación Superior Pedagógica Pública "Arístides Merino Merino"<br>Resumen: Esta investigación tuvo el propósito de determinar las capacidades y desempeños<br>niños de cinco años de la IE Inicial Nº 072 de Celendín, 2022, investigación desarrollada bajo<br>orque solamente se ha descrito ciertas características de interés del hecho educativo motiv<br>sorque se analizaron desempeños específicos para luego llegar a conclusiones generales de<br>nétodo analítico-sintético, que parte de la descomposición del objeto de estudio; el diseño d<br>sorque solamente se recogió información sin la manipulación de alguna variable; la muestra                                                                                                    | e de las competencias matemáticas que poseen los<br>el enfoque cuantitativo, de tipo descriptivo simple,<br>o de observación, se aplicó el método inductivo,<br>comprensión de la competencia desarrollada y, el<br>le investigación aplicado fue el Descriptivo Simple,<br>lo constituyeron 6 niñas y 16 niños de 5 años de la                                                                                |
| Fecha de publicación: 2022<br>Institución: Escuela de Educación Superior Pedagógica Pública "Arístides Merino Merino"<br>Resumen: Esta investigación tuvo el propósito de determinar las capacidades y desempeños<br>niños de cinco años de la IE Inicial Nº 072 de Celendín, 2022, investigación desarrollada bajo de<br>porque solamente se ha descrito ciertas características de interés del hecho educativo motivi<br>sorque se analizaron desempeños específicos para luego llegar a conclusiones generales de<br>nétodo analítico-sintético, que parte de la descomposición del objeto de estudio; el diseño d<br>sorque solamente se recogió información sin la manipulación de alguna variable; la muestra<br>El Nº 072 de Celendín. El estudio llegó a la conclusión que el 54,8% de niños se encuentran e<br>natemáticas: el 34.4% de niños han logrado adquicir las competencias y el 10.8% de niños se | e de las competencias matemáticas que poseen los<br>el enfoque cuantitativo, de tipo descriptivo simple,<br>o de observación, se aplicó el método inductivo,<br>comprensión de la competencia desarrollada y, el<br>le investigación aplicado fue el Descriptivo Simple,<br>lo constituyeron 6 niñas y 16 niños de 5 años de la<br>en proceso de desarrollo de las competencias<br>ún no logran desarrollarlas |
| echa de publicación: 2022<br>istitución: Escuela de Educación Superior Pedagógica Pública "Arístides Merino Merino"<br>esumen: Esta investigación tuvo el propósito de determinar las capacidades y desempeños<br>ños de cinco años de la El nicial Nº 072 de Celendín, 2022, investigación desarrollada bajo<br>orque solamente se ha descrito ciertas características de interés del hecho educativo motiv<br>orque se analizaron desempeños específicos para luego llegar a conclusiones generales de<br>létodo analítico-sintético, que parte de la descomposición del objeto de estudio; el diseño d<br>orque solamente se recogió información sin la manipulación de alguna variable; la muestra<br>I Nº 072 de Celendín. El estudio llegó a la conclusión que el 54.8% de niños se encuentran e<br>atemáticas; el 34.4% de niños han logrado adquirir las competencias y, el 10.8% de niños a                | : de las competencias matemáticas que poseen lo<br>el enfoque cuantitativo, de tipo descriptivo simple<br>o de observación, se aplicó el método inductivo,<br>comprensión de la competencia desarrollada y, e<br>le investigación aplicado fue el Descriptivo Simple<br>lo constituyeron 6 niñas y 16 niños de 5 años de l<br>en proceso de desarrollo de las competencias<br>ún no logran desarrollarlas.     |

## **ENLACES IMPORTANTES**

RENATI: <u>https://renati.sunedu.gob.pe/</u>

Acceso a RENATI: https://renati.sunedu.gob.pe/password-login

Guía ALICIA del CONCYTEC:

http://repositorio.concytec.gob.pe/bitstream/20.500.12390/2231/1/VERSI%C3%93N%20FINA L%20-%20GUIA%20ALICIA%202.0.1%20-%20ENERO%202021.pdf

Condición de licencia: https://creativecommons.org/licenses/by/4.0/

OCDE: <u>http://purl.org/pe-repo/ocde/ford</u>

ORCID: https://orcid.org/

Clasificador Nacional de Programas e Instituciones de Educación Superior Universitaria, Pedagógica, Tecnológica y Técnico Productiva, 2018: https://www.gob.pe/institucion/inei/informes-publicaciones/3246178-clasificador-nacionalde-programas-e-instituciones-de-educacion-superior-universitaria-pedagogica-tecnologica-ytecnico-productiva-2018